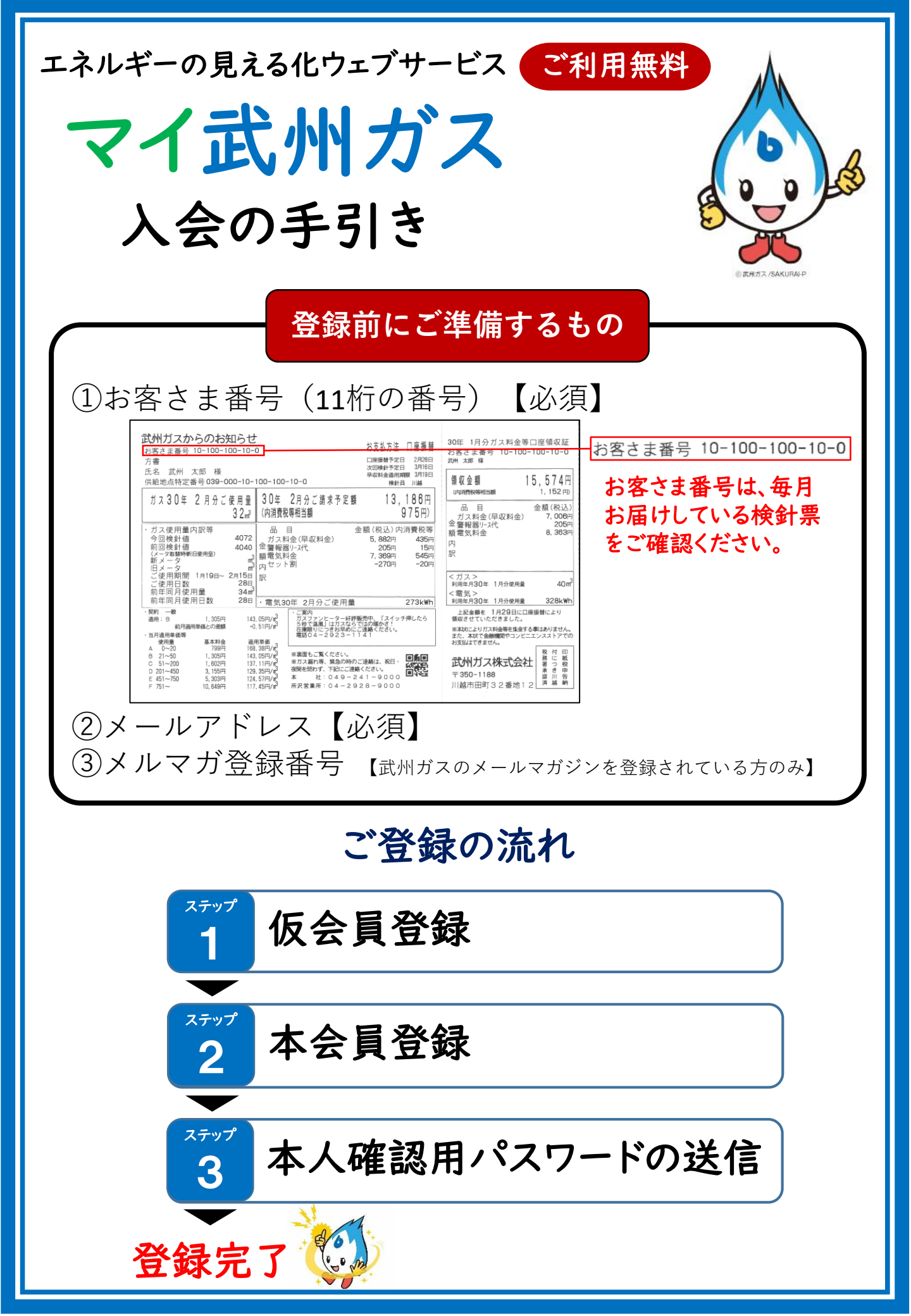

| 1 仮会員登録                                                                                                    | 1/2          |
|----------------------------------------------------------------------------------------------------|--------------|
| ①会員登録ボタンをクリックする。                                                                                                    |              |
|                                                                                                    |              |
| TOP > ご契約等・ガス料金 > 【マイ武州ガス】エネルギーの見える化ウェブサービス         ご契約等・ガス料金         ・ 柳市ガス小洗の全面自由化<br>について         ログインページはこちら!                            | 初めて利用されるお客さま |
| <ul> <li>カス使用開始・中止の3中<br/>し込み</li> <li>ご家庭でお使いのお客さま</li> <li>米 赤用・空間用のお客さま</li> <li>カス料金のお支払い方法</li> <li>レグインする</li> <li>お得な料金ブラン</li> </ul> | 会員登録する       |
| <ul> <li>&gt; メールマガジンのお申し込<br/>み</li> <li>&gt; マイ武州ガスのご案内</li> <li>&gt; 会員登録の手引き</li> <li>関連情報 Related Info.</li> </ul>                      |              |

# ②必要事項(ログインID、パスワード、メールアドレス等)を入力する。

| お客さま情報の入力                                       |                                                                                                    |
|-------------------------------------------------|----------------------------------------------------------------------------------------------------|
| 会員登録情報をご入力ください。<br>入力完了後、「入力内容を確認する」ボタンをクリックして、 | 【お客さま情報の確認】にお進みください。                                                                                                    |
| ご希望のログインID<br>(半角英数6~16文字 ※記号以外)                | ・ご希望のログインIDを既に他のお客さまが使用されている場合は登録できません。                                                                                                    |
| ご希望のパスワード<br>(半角小文字英数混在8~16文字 ※記号以外)            |                                                                                                    |
| メールアドレス  必須 (半角256文字以内)                         | <ul> <li>・[例]myportal@re-gp.jp</li> <li>・携帯電話のメールアドレスでご登録の方は re-gp.jp の受信設定をお願いします。</li> <li>・フィーチャーフォン(従来型携帯電話)の方は申し訳ありませんがご登録できません。</li> </ul> |
| メールアドレス (確認用)  必須 (確認のため、もう一度入力してください)          |                                                                                                    |
| 秘密の質問と回答                                        | <ul><li></li></ul>                                                                                                    |
| マイ武州ガスを知ったきっかけ 必須                               | (下記よりお選びください)                                                                                                    |
| 入カ内容を確認する 必要事項を入力後、<br>確認画面へ                    |                                                                                                    |

# 1 仮会員登録 2/2

# ③利用規約に同意し、会員登録をする。

## お客さま情報の確認

入力内容をご確認ください。

「会員登録する」ボタンをクリックすると、ご指定のメールアドレスに会員登録用メールを送信します。

メール本文に記載されている登録用URLクリックして、会員登録を完了してください。

| ご希望のログインID                                                                                                    | test1234                                                                                                    |  |
|----------------------------------------------------------------------------------------------------|----------------------------------------------------------------------------------------------------|--|
| (半角英数6~16文字 ※記号以外)                                                                                                    | ・ご希望のログインIDを既に他のお客さまが使用されている場合は登録できません。                                                                                                    |  |
| ご希望のパスワード<br>(半角小文字英数温在8~16文字 ※記号以外)                                                                                                    | ••••••                                                                                                    |  |
| <br>!<br>!                                                                                                    | 途中省略                                                                                                    |  |
| 「マイ武州ガス」のご利用規約                                                                                                    |                                                                                                    |  |
| 「マイ武州ガス」にご登録いただく前に、必ず以下のご利用規                                                                                                    | 見約をお読みください。                                                                                                    |  |
| ウェブサービス「マイ武州ガス」利用規約<br>ウェブサービス「マイ武州ガス」をご利用頂く前に、必ずご利用                                                                                                    | ■ 利規約をお読み下さい。                                                                                                    |  |
| 第1条 本規約について <ol> <li>ウェブサービス「マイ武州ガス」利用規約(以下「本規約」)</li> <li>サイト」)において提供するサービス(以下「本サービス」)の利みなします。</li> <li>当社は、本規約に付随して本サイトを通じて提供する各種サ<br/>構成するものとし、「マイ武州ガス」の各種サービスのご利用し<br/>と個別規約の定めが異なる場合には、個別規約の定めが本規約1</li> <li>前項のほか、当社ウェブサイト上への掲載もしくは書面その<br/>ります。なお、当社が発する告知は、当社ウェブサイト上に表え</li> <li>本規約は、当社が必要と認めた場合は、当社ウェブサイト上に表え</li> <li>本規約は、当社が必要と認めた場合は、当社ウェブサイト上</li> </ol> | は、武州ガス株式会社(以下「当社」)が、当社ウェブサイト「マイ武州ガス」(以下「本<br>I用条件を定めるものです。本サービスをご利用される場合には、本規約に同意したものと<br>ービス毎に、個別規約を定めることがあります。この場合、個別規約は、本規約の一部を<br>こは、本規約に加えて各種サービス毎に個別規約の規定が適用されます。ただし、本規約<br>に優先して適用されるものとします。<br>「他の媒体により提供サービスの利用上の決まりその他告知(以下「告知」)を行うことがあ<br>示した時点より効力を生じるものとします。<br>において変更後の内容を一定期間掲載することにより、変更できるものとします。なお、 |  |
| チェックをする<br>上記内容でよろしければい<br>ご指定のメール                                                                                                    | ☑ ご利用規約に同意する<br>、「会員登録する」ボタンをクリックしてください。<br>アドレスに会員登録用メールを送信します。                                                                                                    |  |
| 入力画面に戻る 会員登録する 「会員登録する」<br>のボタンをクリック                                                                                                    |                                                                                                    |  |
| ④仮会員登録完了メールを確認する。                                                                                                    |                                                                                                    |  |
| 仮会員登録完了メールが届かない場合 ────────────────────────────────────                                                                                                    |                                                                                                    |  |
| 迷惑メール対策で、迷惑メール受信拒否設定をしている方は、弊社からのメールが受信で<br>きない場合があります。「bushugas.co.jp」と「re-gp.jp」を受信可能にして下さい。<br>※設定方法は、各携帯電話の機種により異なります。各携帯電話会社、キャリアにお問い<br>合わせください。<br>また、お使いのメールソフトの設定や環境により「迷惑メールトレイ」など「受信トレイ」以外<br>に振り分けられている可能性がありますのでご確認ください。                                                                                                    |                                                                                                    |  |

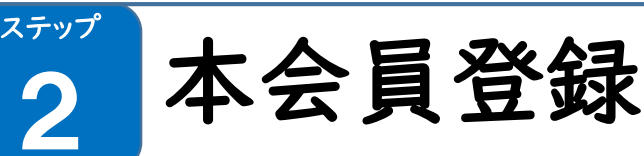

# ①仮会員登録完了メールに記載されている本会員登録用URLを開く

登録画面が開かない、又は、ログイン画面が開いてしまう場合

メールソフトにより本会員登録用URLが改行されてしまい、本会員登録画面が開かない、 又は、ログイン画面が開いてしまう場合があります。その際は、お手数ですが、お送りした電 子メールに記載されている本会員登録用URL(https://www.re-gp.jp;.../.../...)をす べてコピーし、ウェブブラウザのアドレスバーに貼り付けて本会員登録画面を開いてくださ い。

②必要事項(お客さま番号、お客さま名、ご住所、メルマガ登録番号)を登録する。

シ メルマガ登録番号について

武州ガスのメルマガに登録している方は、メルマガ登録完了メールに記載されているメル マガ登録番号をご確認ください。なお、メルマガ登録番号は、<u>>こちらのフォーム</u>から確認す ることもできます。 また、武州ガスのメールマガジンに登録されていない方は、メルマガ登録番号欄は「0」を ご入力ください。

※メルマガの新規登録を希望される方は <u>>こちら</u>

# ③本会員申請受付メールを確認する。

必要事項を登録後に送信される本会員申請受付メールをご確認ください。

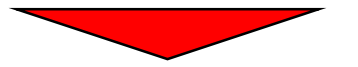

この後のお手続きは、武州ガス側で登録情報を確認した後、「本人確認パ スワード」を記載した文書をご使用場所の住所へ【郵送】させて頂きます。 お知らせ文書がお手元に届くまで3営業日程度お時間をいただきます。

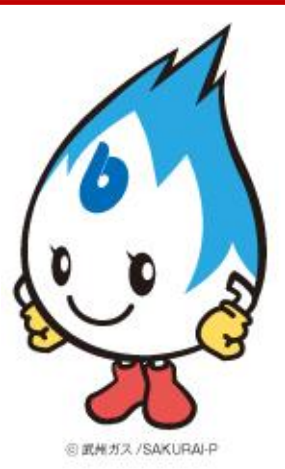

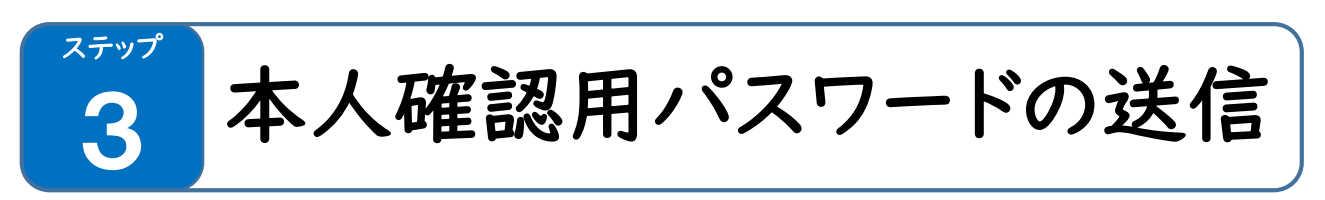

# ①メールを送信する

「本人確認用パスワード」を記載した郵便物を受け取りましたら、以下の例を参考 にメールを送信して下さい。 (例) 宛先:mybg@bushugas.co.jp 差出人:※マイ武州ガスに登録したメールアドレスで送信して下さい。 件名:メルマガ登録番号:12345 ※本会員登録で入力した番号を入力して下さい。 本文:本人確認用パスワード:67890 ※郵便物に記載されている「本人確認用パスワード」を入力して下さい。

# ②照合完了メールを受け取る

電子メールを頂いてから、お客さまの照合を行い、照合完了のお知らせメールを お送りします。メールの送付に2営業日程度お時間を頂きます。

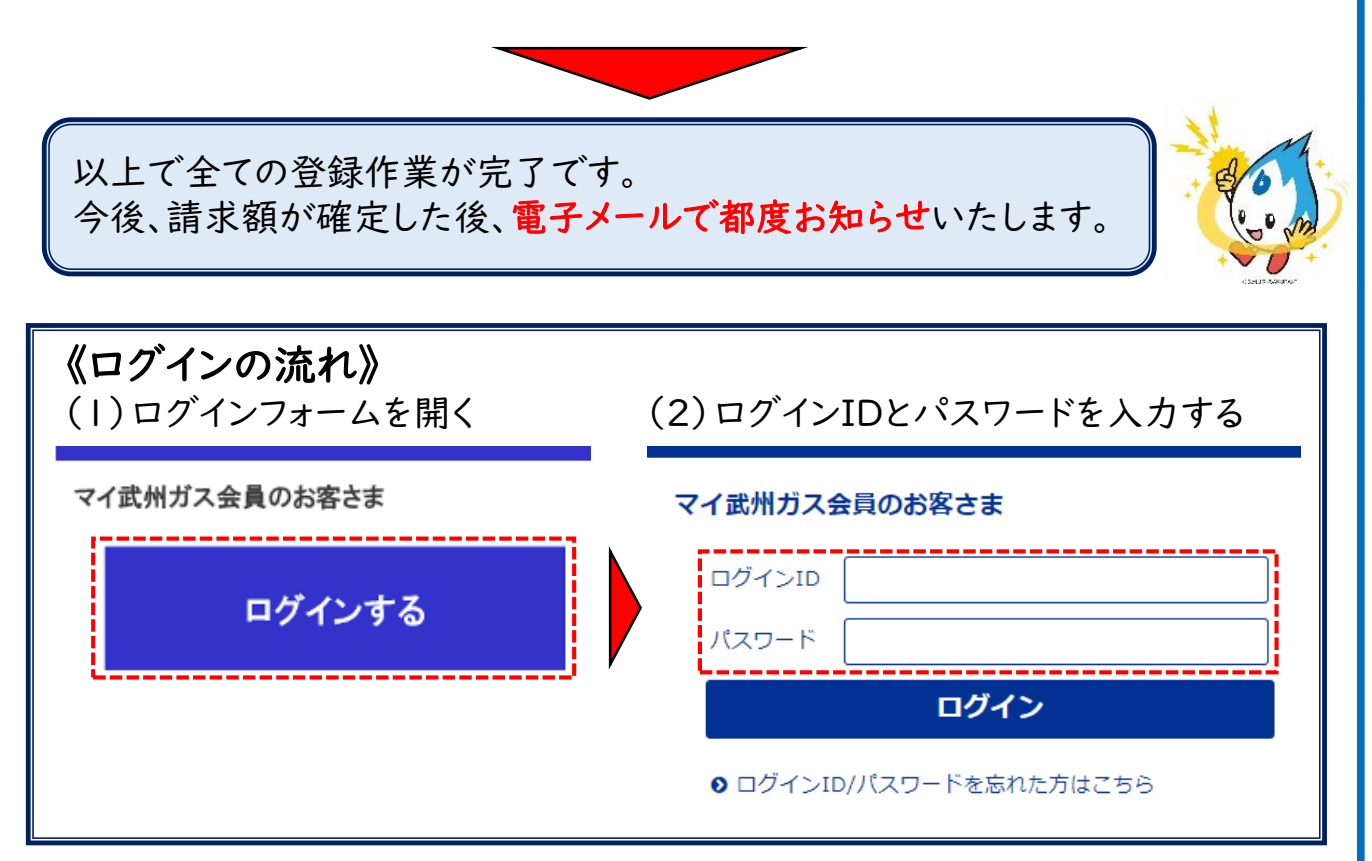

武州ガス株式会社 システム開発グループ TEL:049-241-9684 営業時間:平日(祝日除く)8:30~17:15

# ? よくあるご質問

# Q1:仮会員登録完了メールが届かない。

- AI:迷惑メール対策で、迷惑メール受信拒否設定をしている方は、弊社からのメー ルが受信できない場合があります。「bushugas.co.jp」と「re-gp.jp」を受信 可能にして下さい。
  - ※設定方法は、各携帯電話の機種により異なります。各携帯電話会社、キャリアにお問い合わせください。
  - また、お使いのメールソフトの設定や環境により「迷惑メールトレイ」など「受信 トレイ」以外に振り分けられている可能性がありますのでご確認ください。

#### Q2:メルマガ登録番号が分からない。

- A2:武州ガスのメルマガに登録している方は、メルマガ登録完了メールに記載され ているメルマガ登録番号をご確認ください。なお、メルマガ登録番号は、<u>こちら</u> <u>のフォーム</u>から確認することもできます。
  - また、武州ガスのメールマガジンに登録されていない方は、メルマガ登録番号 欄は「O」をご入力ください。
- Q3:「本人確認パスワード」を記載した文書が届かない。
- A3:【郵送】させて頂きますので、お手元に届くまで3営業日程度お時間をいただ きます。
- Q4:本人確認パスワードとメルマガ登録番号をメールしたが、完了メールがこない。
- A4:電子メールを頂いてから、お客さまの照合を行い、照合完了のお知らせメール をお送りします。メールの送付に2営業日程度お時間をいただきます。

### Q5:ログインしても使用量と請求額が表示されない。

A5:仮会員登録後(STEPI)はマイ武州ガスにログインできますが、本会員登録 (STEP3まで)が完了するまでは使用量と請求額は表示されません。 お手数をおかけしますが、STEP3までの作業をお願いします。

Q6:現地に住んでいないので、本人確認用パスワードを別の住所へ送って欲しい。 A6:マイ武州ガスのご利用は「当社とのガスまたは電気のご契約のあるご契約者 ご本人」とさせて頂いております。ご本人様確認のため、ガス・電気のご使用場 所・ご請求先にお送りしておりますので、その他の住所へお送りすることはでき かねます。

### Q7:複数のメーターが設置してあるが、すべての請求額を確認したい。

A7:マイ武州ガスはお客さま番号毎(メーター毎)に登録が必要となります。